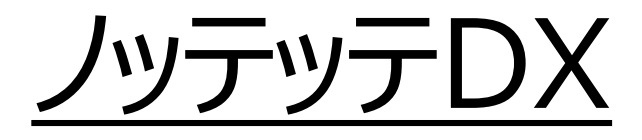

# ご利用ガイド

# 2025年3月版

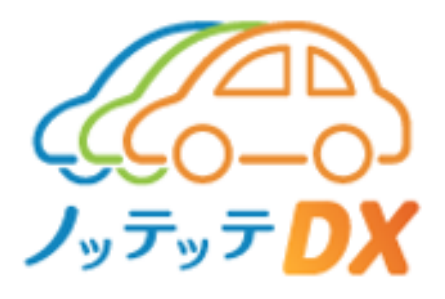

目次

| (1)会員登録方法       |           |
|-----------------|-----------|
| ①初回の車両予約        | •••••P.01 |
| (2)ご利用方法        |           |
| ①車両の予約方法        | •••••P.07 |
| ②車両の利用開始方法      | •••••P.12 |
| (3)車両の返却方法      |           |
| ①車両の返却方法        | •••••P.17 |
| (4)忘れ物の取出し      |           |
| ①忘れ物の取出し        | •••••P.22 |
| (5)予約の変更        |           |
| ①車両予約の変更(利用前)   | •••••P.24 |
| ②車両予約の変更(利用中)   | •••••P.27 |
| (6)車両予約のキャンセル方法 |           |
| ①車両予約のキャンセル     | •••••P.30 |
| (7)免許証の鍵開閉      |           |
| ①初回の認証カード登録方法   | •••••P.32 |
| ②免許証で鍵を施錠       | •••••P.35 |

#### (1) 会員登録

- 【1】会員の登録
- (1) ①のQRコードから会員登録をします。

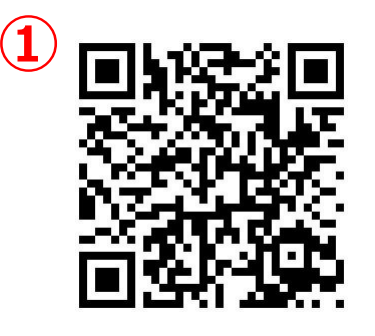

(2)入会手続きより規約をすべて確認し②の同意にレ点を入力します。③の「次へ進む」をクリックします。

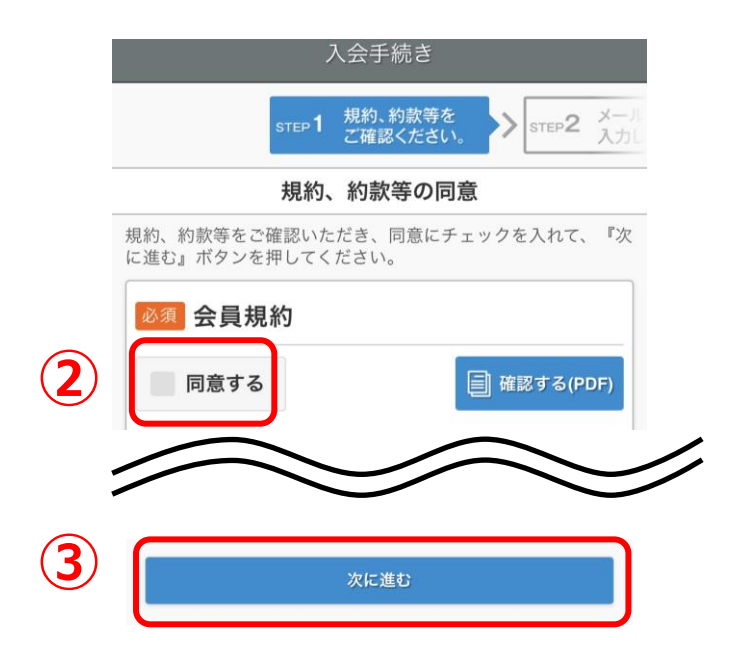

#### (1) 会員登録

### 【1】会員の登録

### (1) ①にメールアドレスを入力し②の「送信する」をクリックします。

| く 入会手続き                                                             |
|---------------------------------------------------------------------|
| <ul> <li>約款等を</li> <li>家TEP2 メールアドレスを</li> <li>入力してください。</li> </ul> |
| メールアドレスの入力                                                          |
| 入力されたメールアドレスに、会員登録ページのURLをお送りし<br>ます。<br>メールアドレス 必須                 |
| 例:test@example.com                                                  |
| ↓メールアドレス(確認) <u>必須</u>                                              |
|                                                                     |
| Ra 2<br>送信する                                                        |

(2) 登録したメールアドレスに「オンライン入会申込のご案内」が 届きます。添付の③URLをクリックします。 ※URLの有効期間にお気を付けください。

> ノッテッテ(1)へ入会のお申込みをいただき、誠にありがとう ございます。

下記のURLにアクセスして会員情報を登録してください。 下記URLの有効期限は 2025/03/25 17:59 です。 有効期限を過ぎてしまった場合は、お手数ですが再度メール アドレスの入力からやり直してください。

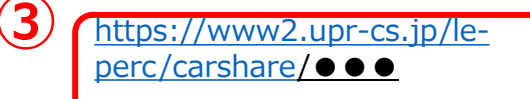

#### (1) 会員登録

#### 【1】会員の登録

(1) ①の会員情報、免許証、クレジットカード情報を入力します。(2) ②「次へ進む」をクリックします。

| 氏名(ふりがな) 🜌                                                                                                    |                                                                                                    |   |
|----------------------------------------------------------------------------------------------------|----------------------------------------------------------------------------------------------------|---|
| 例: ちよだ(全角)                                                                                                    | 例: たろう(全角)                                                                                                    |   |
| 郵便番号 ∞須                                                                                                    |                                                                                                    |   |
| 例: 1230001(半角、ハイフンなし)                                                                                                    |                                                                                                    |   |
|                                                                                                    | 窮痛無中小には孟左摘用しカオス                                                                                                    |   |
|                                                                                                    |                                                                                                    |   |
|                                                                                                    |                                                                                                    |   |
|                                                                                                    | 通知して入たてい                                                                                                    |   |
| 市区町村 20月                                                                                                    |                                                                                                    |   |
| 例:千代田区                                                                                                    |                                                                                                    |   |
| 丁目・番地 🜌                                                                                                    |                                                                                                    |   |
| 例: 内幸町1-3-2                                                                                                    |                                                                                                    |   |
| アパート・マンション名低                                                                                                    |                                                                                                    |   |
| 例:内幸町東急ビル12F                                                                                                    |                                                                                                    | _ |
| ₩-DI 2005                                                                                                    |                                                                                                    |   |
|                                                                                                    |                                                                                                    |   |
|                                                                                                    | VII VII                                                                                                    |   |
|                                                                                                    |                                                                                                    | _ |
|                                                                                                    |                                                                                                    | - |
|                                                                                                    |                                                                                                    |   |
|                                                                                                    | 入会手続き                                                                                                    |   |
| step 1 規約,約款等を     こ確認ください。     >>>      step 2 メールアドレスを     入力してください。     >>>      step 3 会員情報を     入力してください。                                                                                                    | 5.5、>> □1104 免疫経営局等を<br>入力してください、>> □1105 タンジットの一層編集<br>スカルマください、>> □1106 入力内容を<br>ご確認ください、>> □1107 たき込み内容構造・<br>当社がに運動剤します。 |   |
|                                                                                                    | お支払い方法について                                                                                                    |   |
| カード番号 2000                                                                                                    |                                                                                                    |   |
| 5、1112222555594444(ハイラジルビ)                                                                                                    |                                                                                                    |   |
|                                                                                                    | v /                                                                                                    |   |
| セキュリティコード 🚧                                                                                                    |                                                                                                    |   |
|                                                                                                    | (2)                                                                                                    |   |
| whether the set of the set of the |                                                                                                    |   |

#### (1) 会員登録

### 【1】会員の登録

- (1) ①でお申し込みが完了します。
- (2) ②で申込のメールが登録したメールアドレスに届きます。
- (3) ③で会員入会承諾後「運転者登録完了のご案内」のメール が登録したメールアドレスに届きます。

| <                                                                  | 入会手続き                            |
|--------------------------------------------------------------------|----------------------------------|
| STEP4 免許証情報を<br>入力してください。 STEP5 クレジットカード情報 STEP6 入力内容を<br>ご確認ください。 | STEP7 お申込み内容確認後、<br>当社よりご連絡致します。 |
|                                                                    | お申込み完了                           |

オンライン入会申込み受付完了のご案内 ●●●● 様 ノッテッテ(1)へ入会のお申込みを頂き、誠にありがとうございます。 下記の内容で入会申込みを受け付けました。 ご登録頂いた内容を確認の上、改めてご連絡を差し上げます。 申込日 :2025/03/24 申込番号 :00000 料金プラン:ノッテッテ(個人プラン)

3

運転者登録完了のご案内

ノッテッテ(1)へ入会のお申込みを頂き、誠にありがとうございます。 運転者登録を完了しました。

下記のURLよりご利用ください。

スマートフォンはこちら https://www2.upr-cs.jp/le-perc/carshare/sp/member/splogins/ パソコンはこちら https://www2.upr-cs.jp/le-perc/carshare/member/pclogins/ フィーチャーフォン(ガラケー)はこちら https://www2.upr-cs.jp/le-perc/carshare/mobile/member/mologins/

運転者ID : LPRP000000 初期パスワード : LP●●●●

※初期パスワードでログインされましたら新しいパスワードへの変更をお願いします。 ※パスワードは他人に知られないよう取扱いを慎重にお願いいたします。 ※パスワードは、定期的に変更されることをお勧めします。

(1) 会員登録

- 【1】会員の登録
- (1) メールに届いたURLをパソコンまたはスマホよりアクセスすると TOP画面)が表示されます。
- (2) ①の「運転者ID」「初期パスワード」を入力し②の「ログイン」 をクリックします。

| 運転者ID          | ▲ 運転者ID        |   |
|----------------|----------------|---|
| パスワード          |                |   |
|                | パスワード          |   |
| ☑ 運転者IDを記憶する   |                |   |
| ログイン           | 2 運転者IDを記憶する   |   |
| パスワードを忘れた方はこちら | ログイン           |   |
| ログインでお困りの方     |                |   |
| 携帯会員サイトはこちら    | パスワードを忘れた方はこちら |   |
|                | ∧ ∨ 5          | 記 |
|                | 携帯会員サイトはこちら    |   |

#### (1) 会員登録

#### 【1】会員の登録

(1) ①に初期のパスワードを入力し②に新しいパスワードを入力し (2回)「パスワードを変更する」をクリックするとパスワード変 更されます。

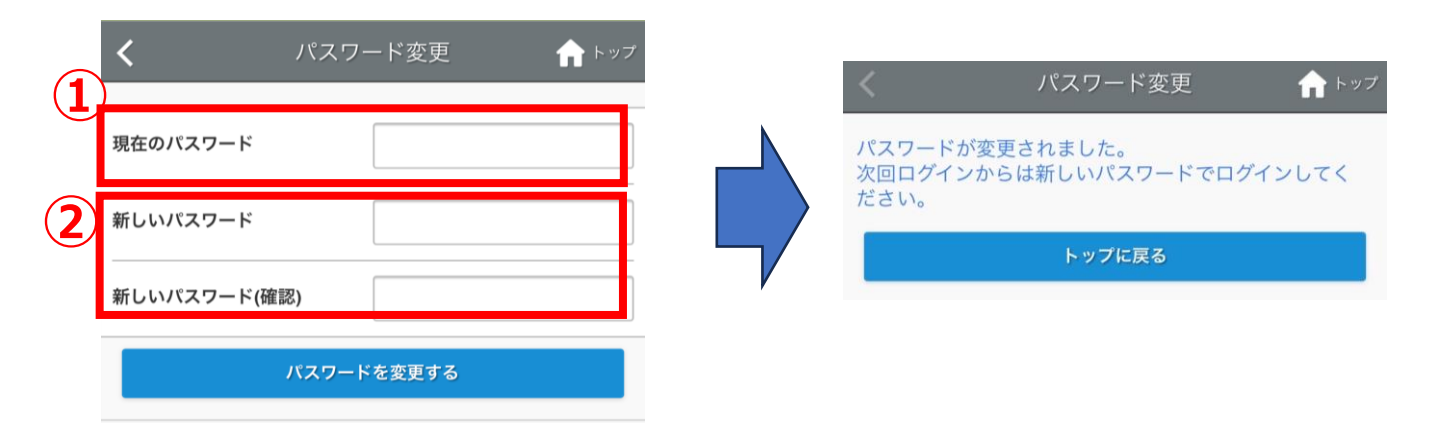

(1) 車両の予約方法

【1】車両の予約

- (1) パソコンまたはスマホより指定の会員(利用者)サイトにアク セスするとTOP画面)が表示されます。
- (2) ①の「運転者ID」「パスワード」を入力し②の「ログイン」をクリッ クします。

| 運転者ID          | 運転者回           |
|----------------|----------------|
|                |                |
|                | パスワード          |
| ☑ 運転者IDを記憶する   |                |
| ログイン           | 運転者IDを記憶する     |
| パスワードを忘れた方はこちら | ログイン           |
| ログインでお困りの方     |                |
| 携帯会員サイトはこちら    | パスワードを忘れた方はこちら |
|                | ∧ ∨ 完          |
|                | 携帯会員サイトはこちら    |

(1) 車両の予約方法

【1】車両の予約(ステーションを選択からの予約方法)

- (1) クルマを①の「予約する」をクリックします。
- (2) ②の「ステーションを選択」をクリックし、③ステーションを選択します。

| ●●●●●● 様                                                                                                    |             | <                                                                                                    | クルマを予約する                | 合 トップ |
|----------------------------------------------------------------------------------------------------|-------------|----------------------------------------------------------------------------------------------------|-------------------------|-------|
|                                                                                                    |             |                                                                                                    | クルマを予約する日を選択            |       |
| クルマを 予約を確認。                                                                                                    | 利田履麻 今日,運転去 |                                                                                                    | 2025年2月13日              |       |
| 予約する 変更する                                                                                                    | 情報          |                                                                                                    | 都道府県を選択                 |       |
| dati                                                                                                    |             |                                                                                                    | 選択してください                | ~     |
| 31                                                                                                    |             |                                                                                                    | 市区町村を選択                 | _     |
|                                                                                                    |             |                                                                                                    | 選択してください                | ~     |
|                                                                                                    |             |                                                                                                    | ステーションを選択               | _     |
| お知らせ                                                                                                    |             |                                                                                                    | 選択してください                | ~     |
|                                                                                                    |             |                                                                                                    | 辛酉石と歴史                  | _     |
| お知らせはありません。                                                                                                    |             |                                                                                                    | 選択してください                | ~     |
|                                                                                                    |             |                                                                                                    | 選択しない場合はすべての車両の予約一覧を表示し | ます。   |
| 予約はありません。                                                                                                    |             |                                                                                                    | 検索する                    |       |
| J. W. J. K. C. M. C. M. |             | _                                                                                                    |                         |       |
|                                                                                                    |             |                                                                                                    |                         |       |
|                                                                                                    | <b>/</b> クリ | .マを予約する                                                                                                    | トップ                     |       |
|                                                                                                    |             |                                                                                                    |                         |       |
|                                                                                                    | クルマ         | を予約する日を選択                                                                                                    |                         |       |
|                                                                                                    | 202         | 25年2月13日                                                                                                    |                         |       |
|                                                                                                    | 者           | 100日日本 1000日本 100010000000000 |                         |       |
|                                                                                                    | 選択し         | してください                                                                                                    | <b>~</b>                |       |
|                                                                                                    | fi<br>      | 「区町村を選択                                                                                                    |                         |       |
|                                                                                                    | 選択し         | してくたさい                                                                                                    | <b>~</b>                |       |
|                                                                                                    | 27          | ーションを選択                                                                                                    |                         |       |
|                                                                                                    | 選択し         | してください                                                                                                    | <b>~</b>                |       |
|                                                                                                    |             | 車両名を選択                                                                                                    | 100                     |       |
|                                                                                                    | ● ✓ 選択し     | ってください                                                                                                    |                         |       |
|                                                                                                    |             | ビル                                                                                                    |                         |       |
|                                                                                                    |             | ~                                                                                                    |                         |       |

(1) 車両の予約方法

【1】車両の予約

- (1) ①「この車両を予約」をクリックします。
- (2) ②で予約したい時間をクリックし、③の「予約する」をクリックし
- ます。(予約は15分単位となります。)

| く クルマを予約する <b>合</b> トップ               | <     | !                | フルマを予約する   | 5 <b>f</b> | ・トップ |
|---------------------------------------|-------|------------------|------------|------------|------|
| 再検索する                                 |       |                  | 再検索する      |            |      |
| ~                                     |       |                  | $\sim$     |            |      |
| ■ 予約済時間 🔲 予約不可 🔜 またぎ予約可               |       | 重室No●            |            |            |      |
| ■ ●●●ビル ① ●                           |       | 札幌あ1234<br>●●●ビル |            | (1)        | 0    |
|                                       | 選援    | 尺予約 📕 予約済時間      | ■予約不可 ■またき | 5予約可       |      |
| ▲ 車室№●                                |       | 2/13 (木)         | 2/14 (金)   | 2/15(土)    |      |
| 札幌あ1234       2/13 (木)       2/14 (金) | 12:00 |                  | 2          |            |      |
| 2/15(±)<br>0 3 6 9 12 15 18 21 0      | 13:00 |                  | 312:30     | 0~         | 8    |
|                                       | 14:00 |                  |            | 予約する       |      |
|                                       | 3     |                  |            | r          |      |
|                                       | 15:00 |                  |            |            |      |
|                                       | 16:00 |                  |            |            |      |
|                                       | 17:00 |                  |            |            |      |
|                                       | 10    |                  |            |            |      |

(1) 車両の予約方法

- 【1】車両の予約
- (1) ①で予約開始時間と終了時間をプルダウンで選択し、②の 「予約内容を確認する」をクリックします。

| <   | クルマを            | 三予約する           | A            | トップ      |   | <                                                            |                          | 11:30 |  |
|-----|-----------------|-----------------|--------------|----------|---|--------------------------------------------------------------|--------------------------|-------|--|
|     | 車室№●<br>札幌あ1234 |                 | <u> </u>     |          |   | <ul> <li>▲ 【車載機</li> <li>■ 練馬 502</li> <li>▲ NTT大</li> </ul> | 巻】ロッ<br>2 わ 81<br>c通 l ィ | 11:45 |  |
|     | UDU CN          |                 | ( <b>i</b> ) | <b>V</b> |   |                                                              |                          | 12:00 |  |
| 開始  | 2025年2月14日      |                 | 12:30        | ~        |   | 開始 2025                                                      | 5年2月                     | 12:15 |  |
| 終了  | 2025年2月14日      |                 | 13:00        | ~        |   | 終了 2025                                                      | 5年2月                     | 12:30 |  |
|     |                 | 予約時間をカレ         | ンダーで確        | 認        | V |                                                              |                          | 12:45 |  |
| 運転者 | 名               | ••              | ••           | 様        | 1 | 運転者名                                                         | -                        | 13:00 |  |
|     | <sub>戻る</sub>   | 予約内容を確          | 認する          |          |   | 戻る                                                           |                          | 13:15 |  |
|     | Copyright (C)   | UPR Corporation |              |          |   |                                                              | Сору                     | 13:30 |  |
|     |                 |                 |              |          |   |                                                              |                          | 13:45 |  |
|     |                 |                 |              |          |   |                                                              |                          | 14:00 |  |
|     |                 |                 |              |          |   |                                                              |                          | 14:15 |  |

#### 車両の予約方法

- 【1】車両の予約(ステーションを選択からの予約方法)
- (1)①で予約時間を確認してください。
   ②内容に間違いがなければ「この内容で予約する」をクリックします。
- (2) ③で予約が確定したか確認してください。④「予約一覧を見る」をクリックすると⑤で予約の確認ができます。

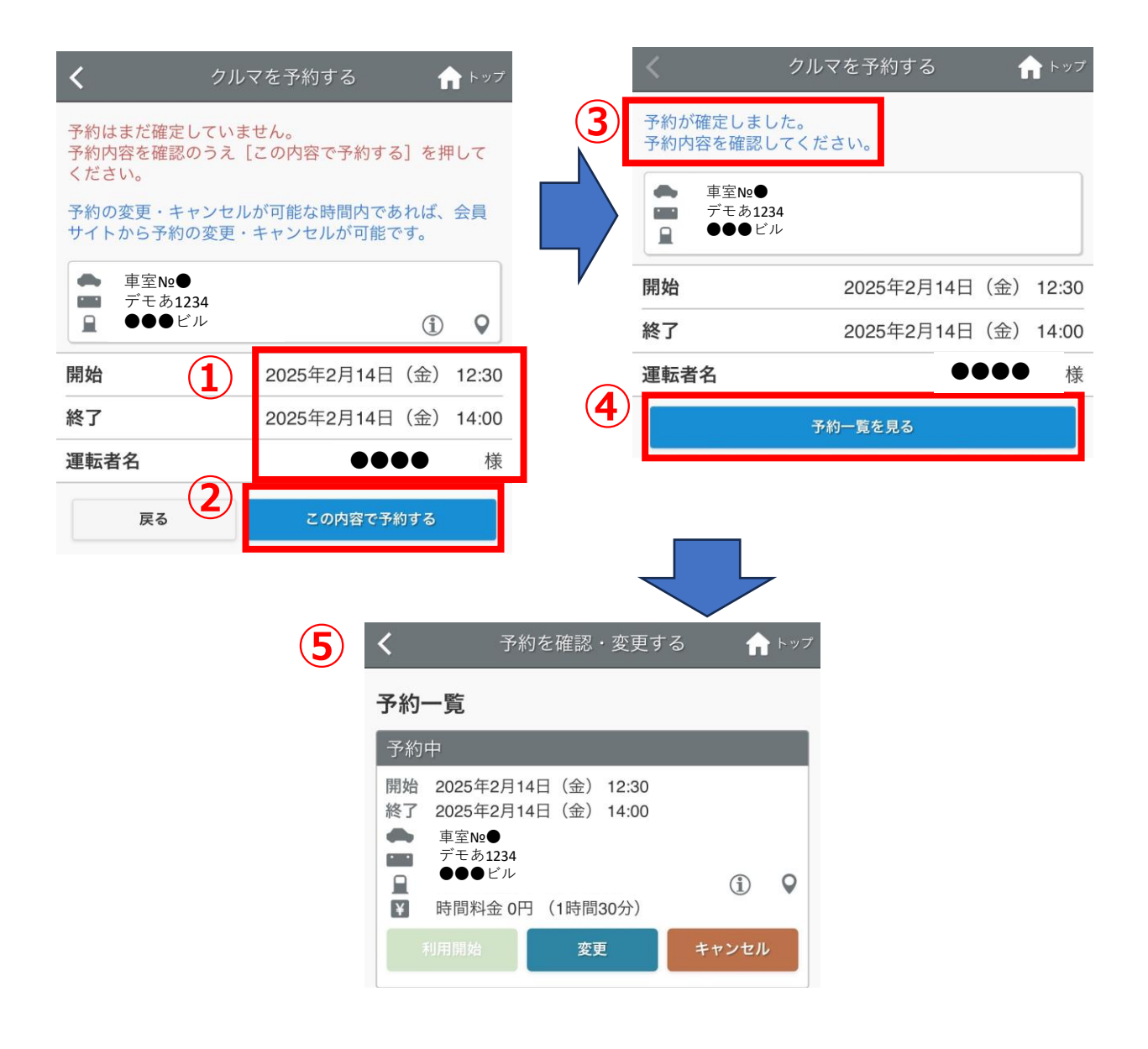

車両の利用方法

【1】車両の利用開始方法

- (1) スマホより指定の会員(利用者)サイトにアクセスし①の ID、PWを入力し②のログインをクリックします。
- (2) ③の「利用開始」をクリックします。※予約時間の14分前から利用が可能です。

| 運転者ID        |    | ●●●● :樣                                                         |
|--------------|----|-----------------------------------------------------------------|
| •••••        | 2  | クルマを<br>予約する     予約を確認・<br>変更する     利用履歴<br>情報     会員・運転者<br>情報 |
| パスワード        |    |                                                                 |
| •••••        |    | お知らせ                                                            |
| 運転老いた記憶する    |    | お知らせはありません。                                                     |
| ▲型目して記憶する    |    | 利用開始待ち                                                          |
| (2) ログイン     |    | 開始 2025年2月13日(木) 18:45<br>終了 2025年2月13日(木) 19:15<br>● 車室№●      |
|              |    |                                                                 |
| パスワードを忘れた方はこ | 56 | 利用開始 変更 キャンセル                                                   |
| $\sim$       | 完了 | 認証カードを登録する                                                      |
| 携帯会員サイトはこちら  | 5  |                                                                 |

車両の利用方法

- 【1】車両の利用開始方法
- (1) ①の「利用を開始」をクリックしすると車両の鍵が開きます。
- (2) ②をクリックしTOP画面に遷移すると③の利用中の車両が表示されます。

| <                                                        | 利用開始            | 合 トップ     |
|----------------------------------------------------------|-----------------|-----------|
| 利用開始前に車両の<br>利用を開始しますか                                   | 点検をお願いいたしま<br>? | す。        |
| 戻る                                                       | 利用を             | 開始する      |
| <ul> <li>車室№●</li> <li>デモあ1234</li> <li>●●●ビル</li> </ul> |                 |           |
| 予約日時                                                     |                 | (0時間30分)  |
| 開始                                                       | 2025年2月13日      | 18:45     |
| 終了                                                       | 2025年2月13日      | (木) 19:15 |
| 運転者名                                                     | 1               | 様         |
| 戻る                                                       | 利用を             | 開始する      |

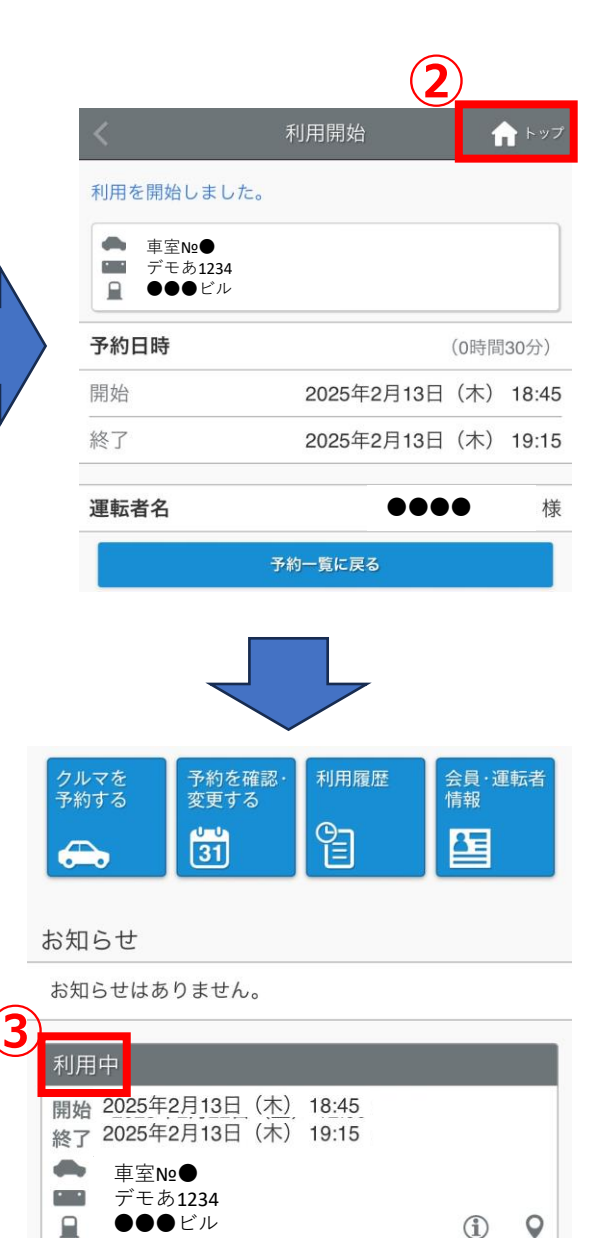

¥

利用終了

時間料金 0円 (30分)

延長

15分延長

車両の利用方法

- 【1】車両の利用方法
- (1) グローブボックスに設置している鍵を取り出します。
   ①のシリンダーを返却から②貸出に回し鍵を取り出してください。
   ※利用開始から10分以内に鍵を取り出してください。
   10分以上鍵をボックスから取り出さない場合、異常を検知し車両が動かなくなります。
   10分経過した場合、スマホで「再解錠」の操作をしてください。
- (2)利用時は物理キーで鍵の開け閉めをしてください。

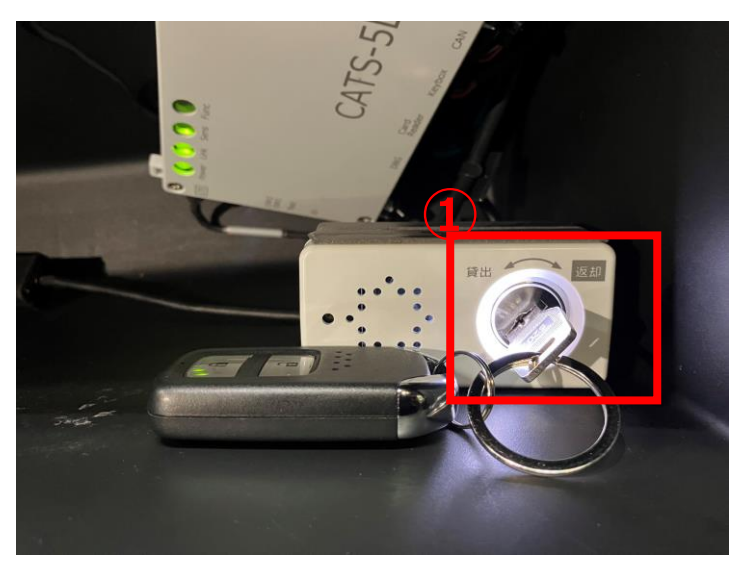

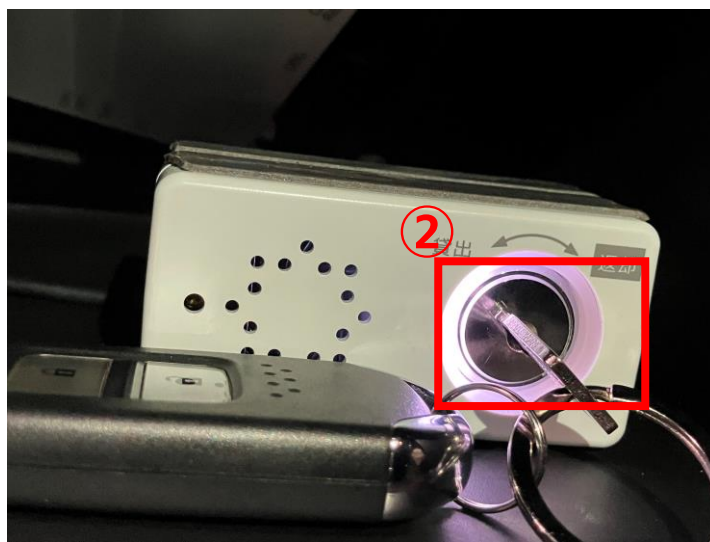

車両の利用方法

【2】利用開始までの注意事項

- (1)利用開始をクリック後、10分ほどで「ドアを開けない」または「鍵を取り出さない」場合、ドアロックやエンジン始動ができなくなります。 ドアロック、エンジンロックされた場合は、①の「再解錠」をクリックしてください。
- (2) ②の「再開錠する」をクリック後、各ロックが解除されます。

|                                                |                                                               | 再開錠                                       |
|------------------------------------------------|---------------------------------------------------------------|-------------------------------------------|
|                                                |                                                               |                                           |
|                                                | ■再開錠とは                                                        |                                           |
| 月26日(水) 18:45<br>月26日(水) 19:15<br>・パルク】 ロードスター | <ul> <li>利用開始操作後</li> <li>ドアを開けなか</li> <li>が作動して、ド</li> </ul> | (ドアロック開錠後)に<br>った場合、車のセキュリ<br>アロックされてしまいま |
| (1000) 1 1 1 (2000)<br>(1000) 2455<br>(1) ♥    | その場合に[再<br>することができ                                            | 開錠]でドアロックを再<br>ます。                        |

#### 車両の利用方法

【2】利用開始までの注意事項

- (1)ドアの開錠およびエンジン始動が可能になります。
   ①の「予約一覧に戻る」をクリックしてください。
   ※再開錠後必ず鍵をボックスから抜いてエンジン始動してく ださい。鍵を抜き忘れた場合、再度10分後にロックされます。
- (2) ②の利用画面に遷移します。

| <      | 再開錠     | <b>介</b> トップ |
|--------|---------|--------------|
| ドアを再開錠 | しました。   |              |
| 1      | 予約一覧に戻る |              |

| 2        |                                                                        |                       |
|----------|------------------------------------------------------------------------|-----------------------|
| <        | 予約を確認・変                                                                | を更する 🔒 トップ            |
| 予約·      | 一覧                                                                     |                       |
| 利用       | <b>中</b>                                                               |                       |
| 開始<br>終了 | 2025年2月26日(水) 18<br>2025年2月26日(水) 19<br>【NTTル・パルク】ロート<br>足立 301 わ 2455 | :45<br>:15<br>ヾスター    |
|          | UDX<br>時間料金 0円 (30分)                                                   | <ol> <li>Q</li> </ol> |
| 5        | 利用終了 延長                                                                | 15分延長                 |
|          |                                                                        | 再開錠する                 |

車両の返却方法

- 【1】車両の返却方法
- (1) ステーションの指定位置に車両を駐車してください。
- (2) エンジンを切り鍵をグローブボックスに戻し、①のとおりシリン ダーを返却に回します。

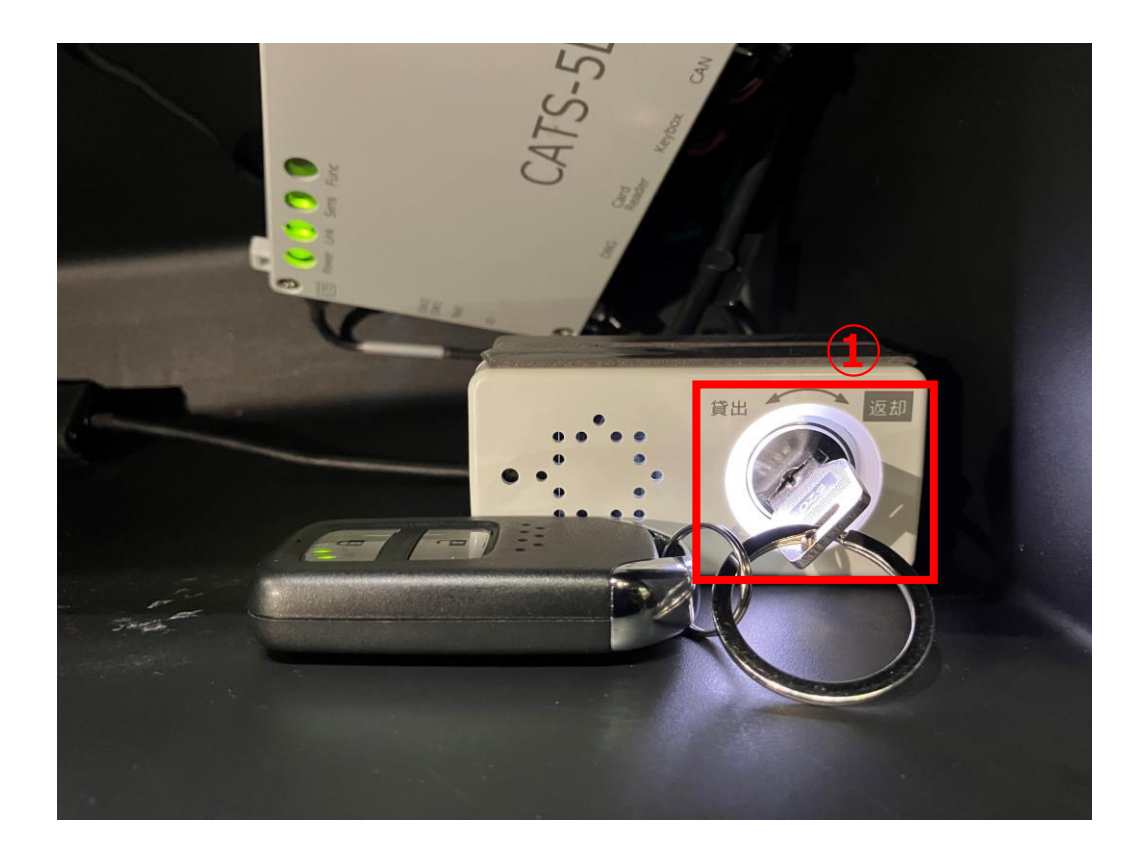

車両の返却方法

- 【1】車両の返却方法
- (1) 忘れ物がないか確認し、車両から出てください。 ①の「利用を終了」をクリックします。
- (2) ②の「利用を終了する」 をクリックすると鍵が閉まります。
- (3) ③の「戻る」クリックしてください。

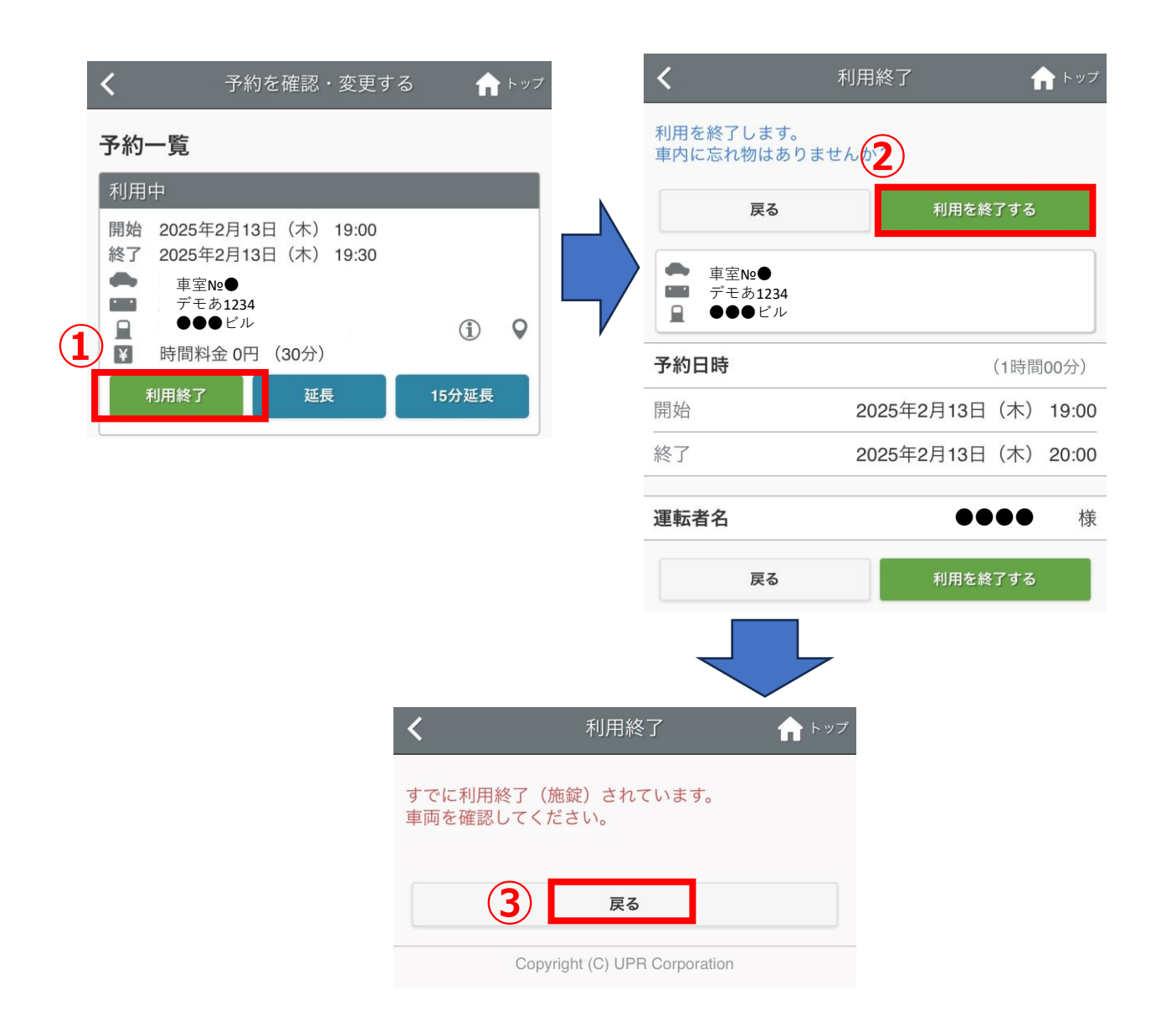

車両の返却方法

【1】車両の返却方法

(1) ①の「TOP」をクリックしTOP画面に遷移します。

| <                                                        | 利用終了       |         | -ップ |
|----------------------------------------------------------|------------|---------|-----|
| ご利用ありがとうご                                                | ざいました。     |         |     |
| <ul> <li>車室№●</li> <li>デモあ1234</li> <li>●●●ビル</li> </ul> |            |         |     |
| 予約日時                                                     |            | (1時間00分 |     |
| 開始                                                       | 2025年2月13日 | (木) 19  | :00 |
| 終了                                                       | 2025年2月13日 | (木) 20  | :00 |
| 利用日時                                                     |            | (0時間02分 | 分)  |
| 開始                                                       | 2025年2月13日 | (木) 18  | :47 |
| 終了                                                       | 2025年2月13日 | (木) 18  | :49 |
| 運転者名                                                     | •          |         | 様   |
| 走行距離                                                     |            | C       | km  |
|                                                          | 予約一覧に戻る    |         |     |

#### 車両の返却方法

#### 【2】車両返却の注意事項

- (1) ・エンジンをOFFにします。
  - ・鍵をボックスに返却しシリンダを「返却」にしてください。
     ※鍵を差し込むだけでは終了できません。
  - ・必ずサイドブレーキをかけてください。
  - ・ドアをしっかり閉めてください。半ドアの場合終了不可です。
- (2) 上記が1つでも終了していない場合、①のエラーが表示され ます。 クルマを終了できる状態にし②の「OK]をクリックしてく ださい。
- (3)③「利用を終了する」をクリックしてください。 ※終了ができない場合、課金対象および次の方が利用できないため必ず「利用終了」してください。

|          | <                                                                   | 利用終了                                           | トップ         |
|----------|---------------------------------------------------------------------|------------------------------------------------|-------------|
|          | 利用を終了します。<br>車内に忘れ物はありま                                             | せんか?                                           |             |
| 1)       | 戻る                                                                  | 利用を終了する                                        |             |
|          | ● 【NTTル・パルク】<br>■ 足立 301 わ 2455<br>■ UDX                            | ロードスター                                         |             |
|          |                                                                     | エラー                                            | -           |
|          |                                                                     |                                                |             |
| <b>ि</b> | <ul> <li>ドアが正しく閉<br/>きません。</li> <li>クルマを利用終<br/>用終了をしてく)</li> </ul> | められていないため利用終了で<br>了できる状態にして、再度、利<br>ださい。       | ت )<br>ا    |
| 2        | <ul> <li>ドアが正しく閉<br/>きません。</li> <li>クルマを利用終<br/>用終了をしてくす</li> </ul> | められていないため利用終了で<br>了できる状態にして、再度、利<br>ださい。<br>OK | で<br>リ<br>良 |

| 戻                               | 3                    | 利用を終  | 了する  |     |
|---------------------------------|----------------------|-------|------|-----|
| ▲ 【NTTル・<br>■ 足立 301 #<br>■ UDX | パルク】ロードスタ-<br>b 2455 |       |      |     |
| 予約日時                            |                      |       | (0時間 | 305 |
| 開始                              | 2025年                | 2月26日 | (水)  | 19  |
| 終了                              | 2025年                | 2月26日 | (⁊k) | 19  |

車両の返却方法

#### 【2】車両返却の注意事項

(1) ドアが施錠され利用終了されます。①のTOPをクリックしてくだ さい。

|                                                                          |            |      | )     |
|--------------------------------------------------------------------------|------------|------|-------|
|                                                                          | 利用終了       | ſ    | トップ   |
| ご利用ありがとうござい                                                              | いました。      |      |       |
| <ul> <li>▲ 【NTTル・パルク】</li> <li>■ 足立 301 わ 2455</li> <li>■ UDX</li> </ul> | ロードスター     |      |       |
| 予約日時                                                                     |            | (0時間 | ]30分) |
| 開始                                                                       | 2025年2月26日 | (水)  | 19:00 |
| 終了                                                                       | 2025年2月26日 | (水)  | 19:30 |
| 利用日時                                                                     |            | (0時間 | 02分)  |
| 開始                                                                       | 2025年2月26日 | (水)  | 19:00 |
| 終了                                                                       | 2025年2月26日 | (水)  | 19:02 |
| 運転者名                                                                     |            |      | ●様    |
| 走行距離                                                                     |            |      | 0km   |
| ē                                                                        | 5約一覧に戻る    |      |       |

| ノッテッテ (1) <b>()</b> ログアウト                                                |                       |  |  |  |  |  |  |  |  |
|--------------------------------------------------------------------------|-----------------------|--|--|--|--|--|--|--|--|
| ●●●● 様                                                                   |                       |  |  |  |  |  |  |  |  |
| クルマを<br>予約する<br>予約する<br>予約する<br>予約を確認・<br>利用履歴<br>変更する                   | 会員·運転者<br>情報          |  |  |  |  |  |  |  |  |
|                                                                          |                       |  |  |  |  |  |  |  |  |
| お知らせ                                                                     |                       |  |  |  |  |  |  |  |  |
| お知らせはありません。                                                              |                       |  |  |  |  |  |  |  |  |
| 忘れ物開錠待ち                                                                  |                       |  |  |  |  |  |  |  |  |
| 開始 2025年2月26日 (水) 19:00<br>終了 2025年2月26日 (水) 19:30<br>▲ 【NTTル・パルク】ロードスター | -                     |  |  |  |  |  |  |  |  |
| 正立 301 わ 2455<br><b>UDX</b><br>¥ 時間料金 0円 (15分)                           | <ol> <li>Q</li> </ol> |  |  |  |  |  |  |  |  |
| 忘れ物開錠 延長                                                                 | 15分延長                 |  |  |  |  |  |  |  |  |

# 4. 忘れ物取り出し

#### 忘れ物取出し

#### 【1】忘れ物の取出し

- (1) TOP画面の①の「忘れ物開錠」をクリックしてください。
- (2)②の「ドアロックを解除」をクリックしてください。

#### 忘れ物の取出しは、利用終了後、1回限り10分以内です。

| ●●●● 様                                                                                                    |              |   | <b>く</b>                                                               | れ物開錠                                  | 1            | トップ         |
|----------------------------------------------------------------------------------------------------|--------------|---|------------------------------------------------------------------------|---------------------------------------|--------------|-------------|
| クルマを<br>予約する<br>テ約を確認・<br>変更する<br>31<br>利用履歴<br>〇<br>日<br>日<br>日<br>日<br>歴<br>〇<br>日<br>日<br>歴<br>〇<br>日<br>日<br>歴<br>〇<br>日<br>同<br>歴<br>〇<br>日<br>同<br>歴<br>〇<br>日<br>同<br>歴<br>〇<br>日<br>同<br>歴<br>〇<br>日<br>一<br>の<br>一<br>の<br>の<br>一<br>の<br>の<br>一<br>の<br>の<br>一<br>の<br>の<br>の<br>の<br>の<br>の<br>の<br>の<br>の<br>の<br>の<br>の<br>の | 会員·運転者<br>情報 |   | 車内に忘れ物をした場けだけドアロックの開閉が<br>尚、忘れ物ドア開錠を<br>のでご注意ください。                     | 合、利用終了から1<br>ができます。<br>してもエンジンはか<br>2 | 0分以内<br>いかりま | 的に1度<br>ミせん |
| お知らせ                                                                                                    |              |   | 戻る                                                                     | ドアロッ                                  | クを解除         | ŧ           |
| お知らせはありません。<br>忘れ物開錠待ち                                                                                                    |              |   | <ul> <li>【NTTル・パルク】</li> <li>■ 足立 301 わ 2455</li> <li>↓ UDX</li> </ul> | ロードスター                                |              |             |
| 開始 2025年2月25日(火) 18:00                                                                                                    |              | - | 予約日時                                                                   |                                       | (0時間         | 15分)        |
| 終了 2025年2月25日 (火) 18:15<br>▲ 【NTTル・パルク】ロードスター                                                                                                    |              |   | 開始                                                                     | 2025年2月25日                            | (火)          | 18:00       |
| <ul> <li></li></ul>                                                                                                    | (i) <b>Q</b> |   | 終了                                                                     | 2025年2月25日                            | (火)          | 18:15       |
| 忘れ物開錠 延長 1                                                                                                    | 5分延長         |   | 利用日時                                                                   |                                       | (0時間         | 03分)        |
|                                                                                                    |              |   | 開始                                                                     | 2025年2月25日                            | (火)          | 17:50       |
|                                                                                                    |              |   | 終了                                                                     | 2025年2月25日                            | (火)          | 17:53       |

# 4. 忘れ物取り出し

#### 忘れ物取出し

【1】忘れ物の取出し

(1)ドアが開錠されますので忘れ物を取出し、車外に出てください。
 車外に出た後①の「ドアをロックする」をクリックし鍵を施錠します。
 (2)②のTOPをクリックししてください。

|                                  |                                 |      |              |                 |                            | (                         | 2    |       |
|----------------------------------|---------------------------------|------|--------------|-----------------|----------------------------|---------------------------|------|-------|
| <                                | 忘れ物開錠                           | 1    | トップ          |                 | <                          | 忘れ物施錠                     | 1    | トップ   |
| ドアを開錠しまし<br>再度施錠する場合<br>ロックする]を料 | った。<br>合は、予約一覧、または下<br>甲してください。 | の[ト  | ドアを          |                 | ドアをロッ?<br>ご利用あり <i>!</i>   | クしました。<br>がとうございました。      |      |       |
| ● 【NTTル・/<br>■ 足立 301 わ<br>■ UDX | パルク】ロードスター<br>2455              |      |              |                 | ● 【NTT<br>■ 足立 30<br>■ UDX | ル・パルク】ロードスター<br>01 わ 2455 |      |       |
| 予約日時                             |                                 | (0時間 | 15分)         |                 | 予約日時                       |                           | (0時間 | 引15分) |
| 開始                               | 2025年2月25日                      | (火)  | 18:00        |                 | 開始                         | 2025年2月25日                | 日(火) | 18:00 |
| 終了                               | 2025年2月25日                      | (火)  | 18:15        | 5               | 終了                         | 2025年2月25                 | 日(火) | 18:15 |
|                                  |                                 |      |              |                 | 利用日時                       |                           | (0時間 | 圆03分) |
| 利用日時                             |                                 | (0時間 | 103分)        | -               | 開始                         | 2025年2月25日                | 日(火) | 17:50 |
| 開始                               | 2025年2月25日                      | (火)  | 17:50        |                 | 終了                         | 2025年2月25日                | 日(火) | 17:53 |
| 終了                               | 2025年2月25日                      | (火)  | 17:53        |                 | 调転来夕                       |                           | •••  |       |
| 運転者名                             |                                 |      | ●様           | -               | 建料有石                       |                           |      |       |
|                                  | ドアをロックする                        |      |              |                 |                            | 予約一覧に戻る                   |      |       |
|                                  |                                 |      |              |                 |                            |                           |      |       |
|                                  |                                 |      |              |                 | ● 様                        |                           |      |       |
|                                  |                                 |      | フルマを<br>予約する | 予約を確認・<br>変更する  | 利用履歴                       | 会員·運転者<br>情報              |      |       |
|                                  |                                 |      |              | 31              | e                          |                           |      |       |
|                                  |                                 | お    | 知らせ          |                 |                            |                           |      |       |
|                                  |                                 | お    | の知らせば        | はありません。         |                            |                           |      |       |
|                                  |                                 | 予    | 約はあり         | )ません。           |                            |                           |      |       |
|                                  |                                 |      |              | Copyright (C) U | PR Corporation             | í.                        |      |       |

車両予約の変更・キャンセル ①乗車前車両予約の変更

【1】車両予約の変更(利用前)

(1) TOP画面の①「予約を確認・変更する」をクリックして下さい。 変更したい予約を選択し②の「変更」を「クリックして下さい。

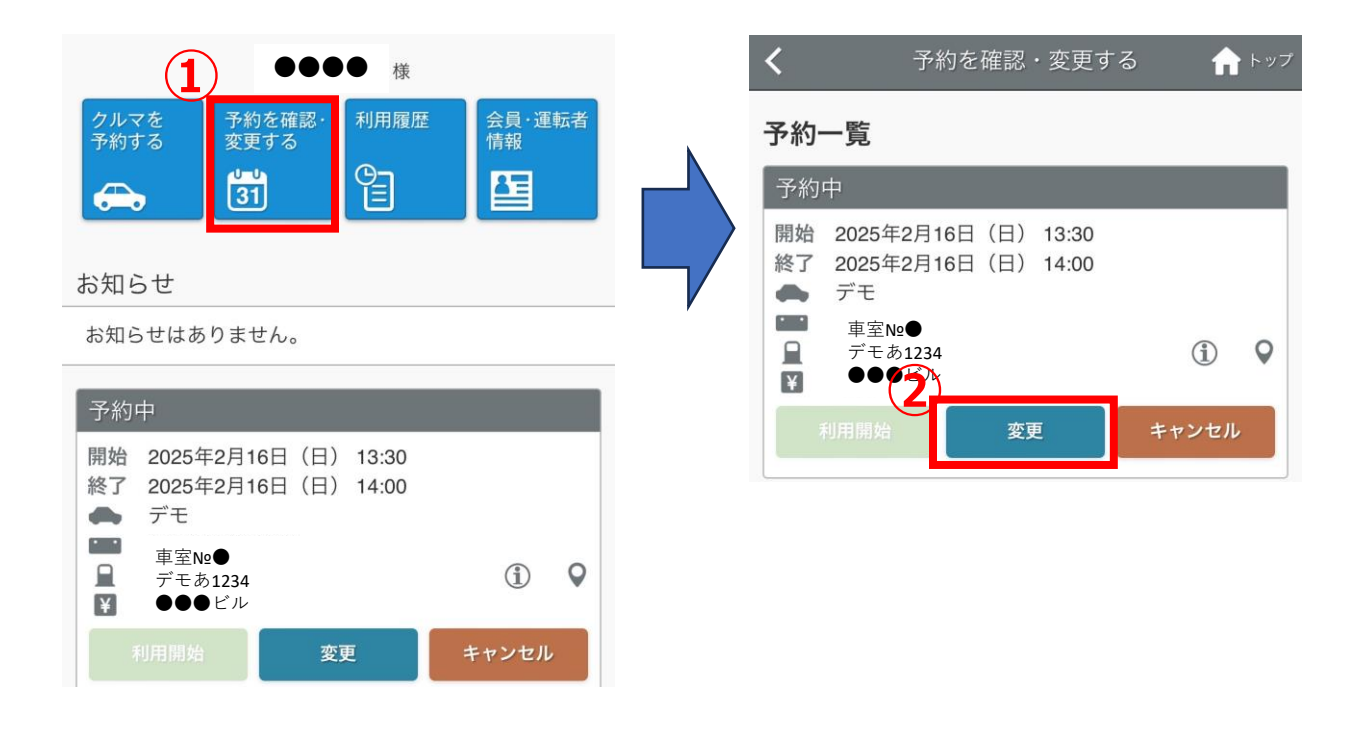

車両予約の変更・キャンセル ①乗車前車両予約の変更

【1】車両予約の変更(利用前)

(1) ①の矢印をクリックし予約したい時間を②で選択します。
 ③の変更時間を確認し④の「予約を変更する」をクリックして下さい。

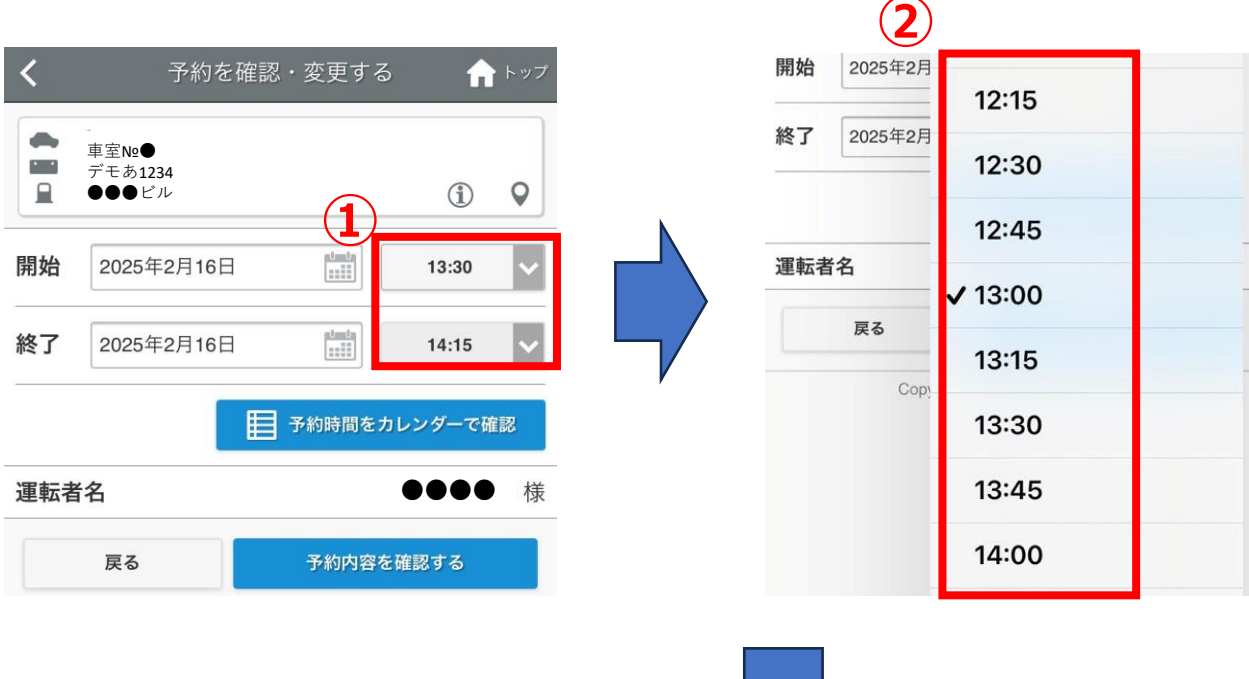

|          | <                                                         | 予約を                        | 確認・変更する                                                                | į    |                      | トップ                  |
|----------|-----------------------------------------------------------|----------------------------|------------------------------------------------------------------------|------|----------------------|----------------------|
|          | 予約の変更はま<br>予約変更内容を<br>ください。<br>予約の変更・キ<br>サイトから予約         | だ確定し<br>確認の<br>ャンセル<br>の変更 | していません。<br>うえ[予約を変更 <sup>-</sup><br>レが可能な時間内 <sup>-</sup><br>・キャンセルが可能 | するであ | 5] を押<br>5れば、<br>ごす。 | <sup>非して</sup><br>会員 |
| <b>२</b> | <ul> <li>● 車室№●</li> <li>デモあ123</li> <li>●●●ビル</li> </ul> | 4                          |                                                                        |      | í                    | 0                    |
|          | 開始                                                        |                            | 2025年2月16                                                              | 日    | (日)                  | 13:30                |
|          | 终了                                                        |                            | 2025年2月16                                                              | 日    | (日)                  | 14:15                |
|          | 運転者名                                                      |                            | )                                                                      |      |                      | ●様                   |
|          | 戻る                                                        | 4                          | 予約を変                                                                   | 更    | する                   |                      |

車両予約の変更・キャンセル ①乗車前車両予約の変更

【1】車両予約の変更(利用前)

(1) ①に変更した時間が表示されます。
 ②の「TOP」をクリックすると③に変更された予約時間が表示されます。

| く予約を                                                                                               | 確認・変更する 2 🏫 トップ     |   | ノッテッテ(4)                                                                                 | ■ ログアウト      |
|----------------------------------------------------------------------------------------------------|---------------------|---|------------------------------------------------------------------------------------------|--------------|
| <ul> <li>予約の変更を受け付けま</li> <li>予約内容を確認してくだ</li> <li>車室№●</li> <li>デモあ1234</li> <li>●●●ビル</li> </ul> | ミした。<br>ごさい。        |   |                                                                                          | 会員・運転者<br>情報 |
| 開始                                                                                                 | 2025年2月16日(日) 13:30 |   | お知らせ                                                                                     |              |
| 終了                                                                                                 | 2025年2月16日(日) 14:15 |   | お知らせはありません。                                                                              |              |
| 運転者名                                                                                               | <b>●●●●</b> 様       | 3 | 予約中                                                                                      |              |
| Ť                                                                                                  | 約一覧を見る              |   | 開始 2025年2月16日(日)13:30<br>終了 2025年2月16日(日)14:15<br>● デモ<br>■ 車室№●<br>■ デモあ1234<br>■ ●●●ビル | (i) <b>Q</b> |

変更

車両予約の変更・キャンセル ②利用中の利用時間変更

【2】車両予約の変更(利用中)

(1) TOP画面①の「延長」をクリックしてください。
 (15分のみ延長したい場合は「15分延長」をクリックしてください。)
 ②で矢印をクリックし変更したい時間を③で選択します。
 延長は240分2回まで15分単位です。

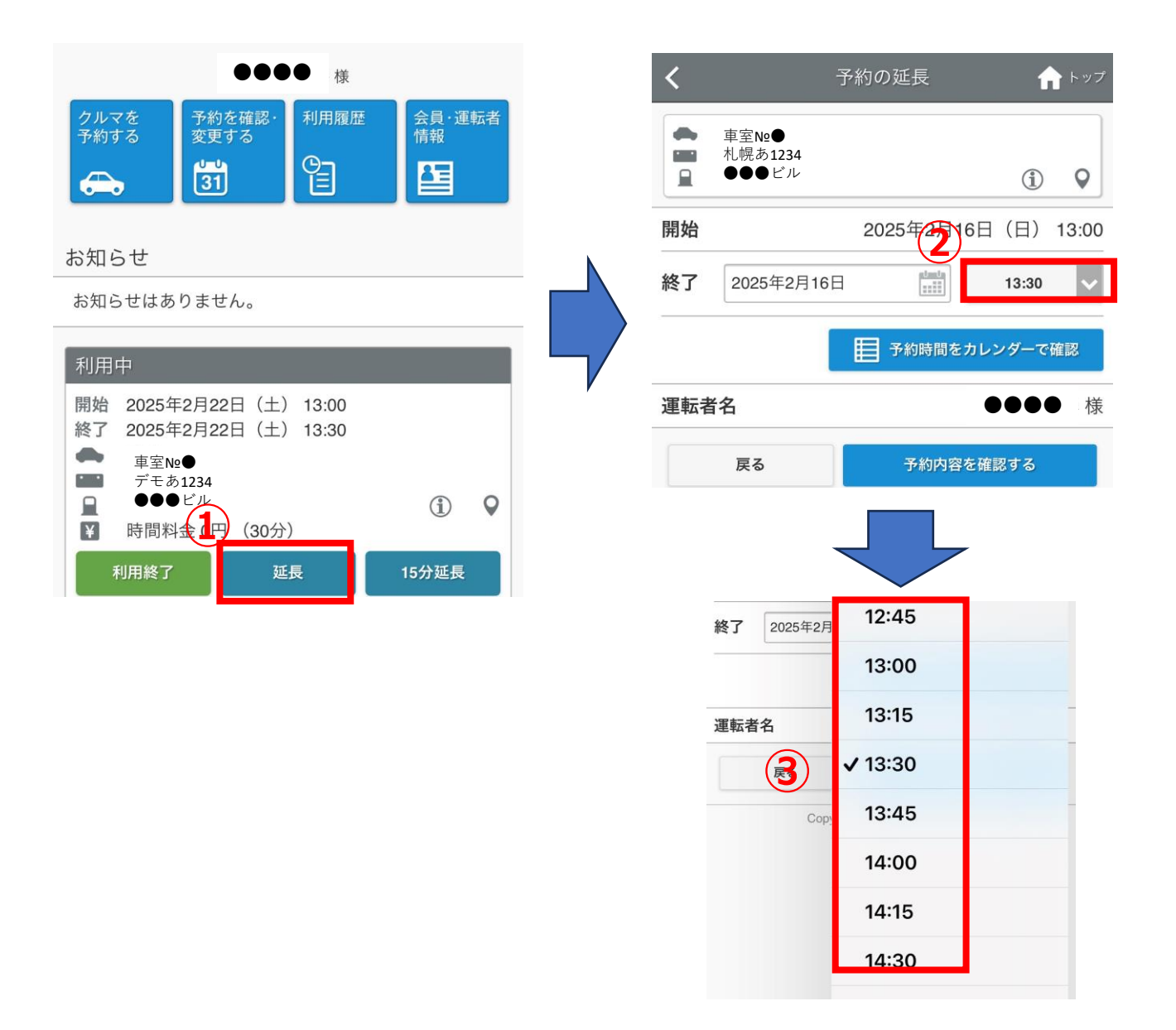

車両予約の変更・キャンセル ②利用中の利用時間変更

【2】車両予約の変更(利用中)

- (1) ①で延長した時間を確認し②の「予約内容を確認する」をクリックしてください。
- (2)③に利用時間が表示されます。 変更時間を確認し④の「予約を延長する」をクリックしてください。変更後は、キャンセルができません。 変更したい場合は、⑤「戻る」をクリックし再度時間を変更してください。

|   | <   | Ť                        | 約の延長      | A        | トップ  | <                   | <u>-</u>              | 予約の延長                  | 1   | トップ   |
|---|-----|--------------------------|-----------|----------|------|---------------------|-----------------------|------------------------|-----|-------|
| 1 |     | 車室№●<br>札幌あ1234<br>●●●ビル |           | í        | •    | 予約の延<br>予約内容<br>さい。 | 長はまだ確定し<br>を確認のうえ     | っていません。<br>[予約を延長する] を | 押して | くだ    |
| • | 開始  |                          | 2025年2月22 | 2日(土) 1: | 3:00 | 予約後は                | キャンセルがて               | ごきなくなります。<br>          |     |       |
|   | 終了  | 2025年2月22日               |           | 13:45    | ~    | ● 車<br>3 ●          | 室№●<br>幌あ1234<br>●●ビル |                        | í   | Q     |
|   |     |                          | 1 予約時間を   | カレンダーで確認 | 認    | 開始                  |                       | 2025年2月22日             | (土) | 13:00 |
|   | 運転者 | 名                        |           | ••••     | 様    | 終了                  |                       | 2025年2月22日             | (土) | 13:45 |
|   |     | ළる<br>(2)                | 予約内容      | を確認する    |      | 運転者名                | 4 <b>(</b>            |                        |     | 様     |
|   |     |                          |           |          |      |                     | 戻る                    | 予約を延長す                 | 53  |       |

車両予約の変更・キャンセル ②利用中の利用時間変更

【2】車両予約の変更(利用中)

- (1) ①の「TOP」をクリックしてください。
- (2) ②に変更した利用時間が表示されます。

| くろうかの延長                                                  | <b>1</b>                   |                                                                 | •••                           | ● 様            |            |    |
|----------------------------------------------------------|----------------------------|-----------------------------------------------------------------|-------------------------------|----------------|------------|----|
| 予約の延長を受け付けました。<br>予約内容を確認してください。                         |                            | クルマを<br>予約する                                                    | 予約を確認・<br>変更する<br>31          |                | 会員·運<br>情報 | 転者 |
| <ul> <li>車室№●</li> <li>デモあ1234</li> <li>●●●ビル</li> </ul> |                            | お知らせ                                                            | りません。                         |                |            |    |
| 開始         2025年2月22日           終了         2025年2月22日    | 3 (土) 13:00<br>3 (土) 13:45 |                                                                 | 982708                        |                |            |    |
| 運転者名                                                     | ●●●● 様                     | 開始 2025年<br>終了 2025年                                            | 2月22日(土)<br>2月22日(土)          | 13:00<br>13:45 |            |    |
| 予約一覧を見る                                                  |                            | <ul> <li>車室№</li> <li>デモあ:</li> <li>●●●</li> <li>ド間料</li> </ul> | •<br>1234<br>ビル<br>金 0円 (45分) |                | Í          | Q  |

利用終了

延長

15分延長

### 6. 車両予約のキャンセル方法

#### 車両予約のキャンセル

- 【1】車両予約のキャンセル方法
- (1) TOP画面の「予約中」から①の「キャンセル」をクリックしてください。
- (2) ②の「予約をキャンセルする」をクリックしてください。

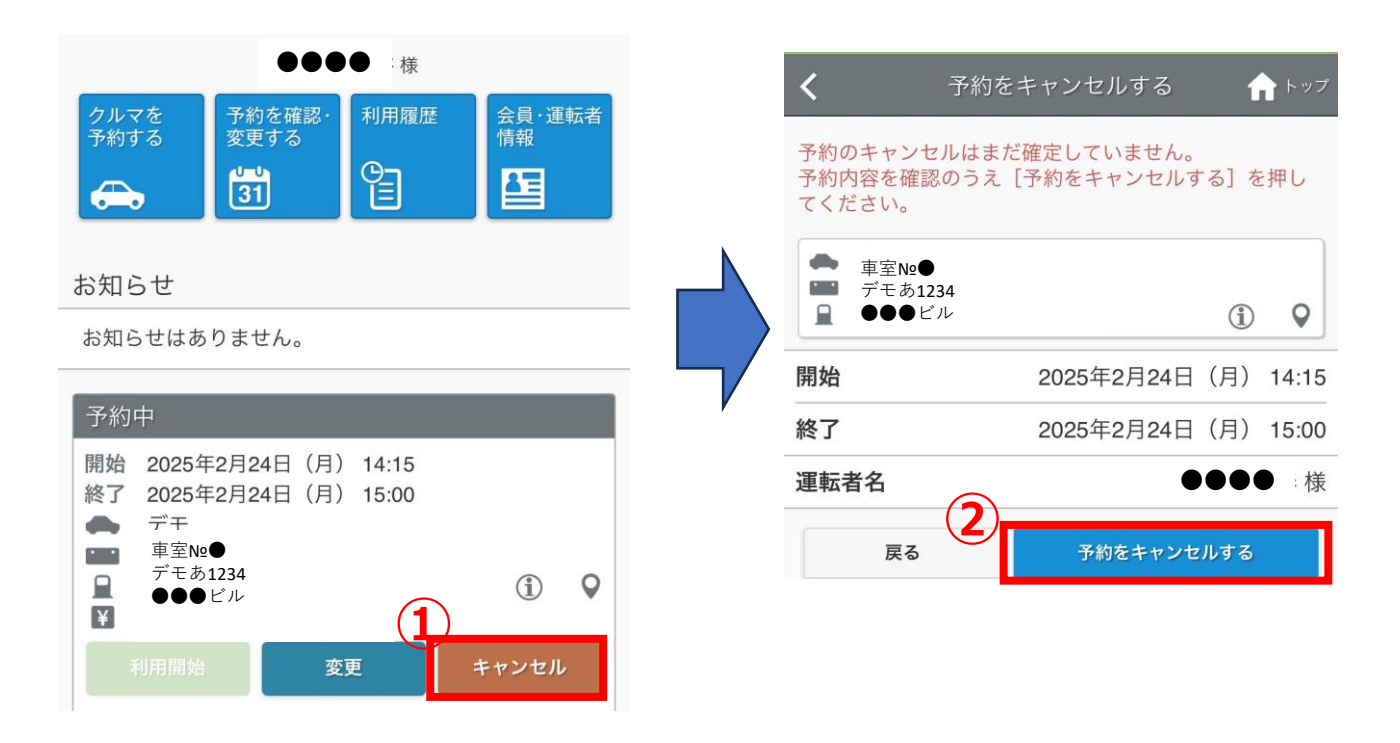

### 6. 車両予約のキャンセル方法

車両予約のキャンセル

- 【1】車両予約のキャンセル方法
- (1) ①で予約がキャンセルされたことを確認してください。 TOP画面②で予約がないことが表示されます。

| 1                                                       | 予約をキャンセルする   | 合トップ     |              | •••            | ● 様  |              |
|---------------------------------------------------------|--------------|----------|--------------|----------------|------|--------------|
| 予約をキャンセ                                                 | ルしました。       |          | クルマを<br>予約する | 予約を確認・<br>変更する | 利用履歴 | 会員·運転者<br>情報 |
| <ul> <li>車室№●</li> <li>デモあ123</li> <li>●●●ビリ</li> </ul> | 34<br>ル      |          |              | 31             | Ê    | <b>E</b>     |
| 開始                                                      | 2025年2月24日() | 月) 14:15 |              | 5h = ++ 6      |      |              |
| 終了                                                      | 2025年2月24日() | 月) 15:00 | 0,45,614.0   | 552 6708       |      |              |
| 運転者名                                                    | •            | ●● 様     | 予約はありま       | ません。           |      |              |
|                                                         | 予約一覧を見る      |          |              |                |      |              |

#### 免許証認証

【1】初回の認証カード登録方法

- (1) ①で「認証カードを登録する」をクリックします。
- (2) ②の「カードを登録する」をクリックします。

| ノッテッテ (1) 🕞 ログス                                                                                                    | <sup>7</sup> <sup>ウト</sup> | 認証カード登録 🏫 トップ                                                                                                    |
|----------------------------------------------------------------------------------------------------|----------------------------|----------------------------------------------------------------------------------------------------|
| ●●●●● 様<br>クルマを<br>予約する<br>受更する<br>③1<br>ション<br>お知らせ                                                                                                    |                            | ■認証カード登録とは<br>お手持ちのカードを認証カードとして登録するこ<br>とができます。<br>認証カードを登録すると車両の利用開始(ドア開<br>錠)、利用終了(ドア施錠)の操作をカードタッ<br>チで行うことができるようになります。        |
| お知らせはありません。<br>利用開始待ち                                                                                                    |                            | 認証カードとして登録できるのは、FeliCa(フェ<br>リカ)チップ内蔵のカードです。<br>FeliCa以外のカードの登録可否に関しては事業者<br>にお問い合わせください。                                        |
| <ul> <li>開始 2025年2月27日(木) 18:15</li> <li>終了 2025年2月27日(木) 18:30</li> <li>▲ 【NTTル・パルク】ロードスター</li> <li>■ 足立 301 わ 2455</li> <li>■ UDX</li> <li>④ 時間料金 0円(15分)</li> <li>利用開始 変更 キャンセル</li> <li>● 利変更受付時間を経過したため変更できません。</li> <li>● 新変更受付時間を経過したためキャンセルできません。</li> <li>● 第二十一下を登録する</li> </ul> |                            | タッチされたカードからはICチップの製造番号等<br>を読み込み、認証カードIDとして登録されます。<br>タッチされたカード内の個人情報やチャージ情報<br>を読み取ることはありません。<br><b>2</b><br><b>反る</b> カードを登録する |

#### 免許証認証

【1】初回の認証カード登録方法

- (1) ①で「カードを登録する」をクリックしてください。
- (2) ②でカードリーダーに免許証をタッチしてください。

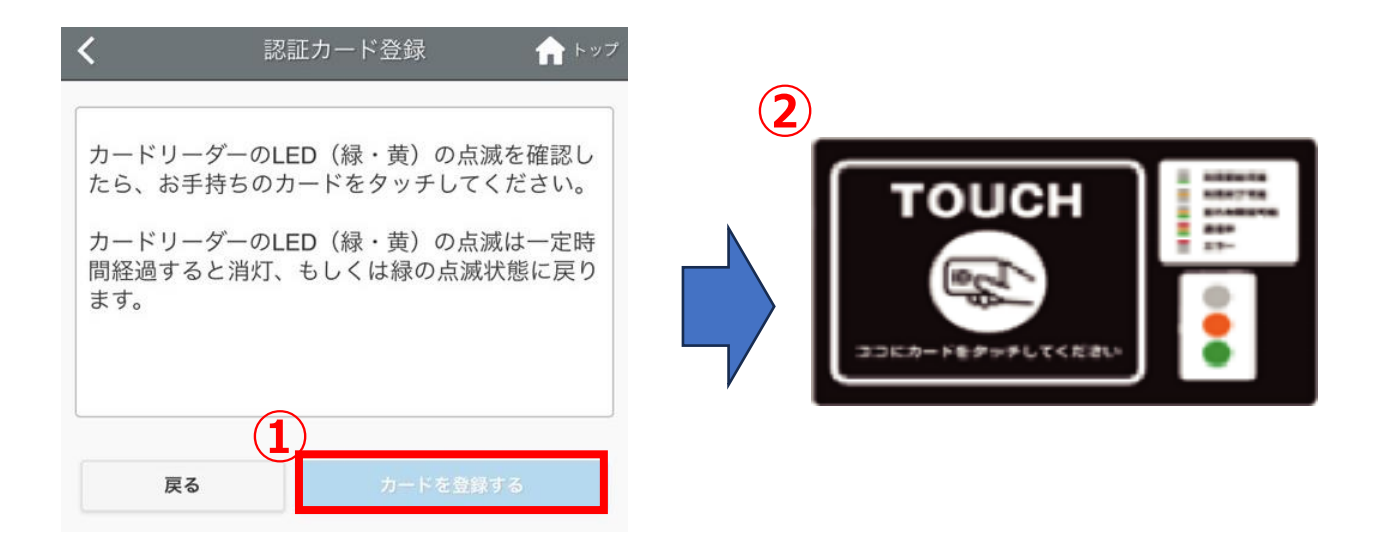

#### 免許証認証

【1】初回の認証カード登録方法

- (1) カードが登録されると①の「認証カードが登録されました」と表示され鍵が開きます。
- (2) ②のTOPをクリックしてください。
- (3) ③の利用画面に遷移します。
- ※カードの登録ができましたら次回以降は、予約時間からカードリーダー にタッチしますと鍵が開きます。

1度登録されますとどの車両でも予約していただきましたらカードリーダー の利用可能になります。

|                                                                                   | (2)                                                                            | 3 |                                                                                                    |                            |
|-----------------------------------------------------------------------------------|--------------------------------------------------------------------------------|---|----------------------------------------------------------------------------------------------------|----------------------------|
| <b>く</b> 認                                                                        | 証カード登録 🏫 トップ                                                                   |   | ノッテッテ(1)                                                                                                    | ログアウト                      |
| (1)<br>認証カードが登録さ<br>車両の利用開始(H<br>錠)の操作をカート<br>す。<br>ご登録のメールアト<br>ご案内」のメールを<br>さい。 | されました。<br>ドア開錠)、利用終了(ドア施<br>ドタッチで行うことができま<br>ドレスに「認証カードID登録の<br>と送信しましたのでご確認くだ |   | <ul> <li>●●●●●様</li> <li>クルマを<br/>予約する<br/>変更する</li> <li>ごう</li> <li>ゴーン</li> <li>ジーン</li> <li>ジーン</li></ul> | 会員·運転者<br>情報               |
| 戻る                                                                                | カードを登録する                                                                       |   | 開始 2025年2月27日(木) 18:15<br>終了 2025年2月27日(木) 18:15                                                                                                    |                            |
|                                                                                   |                                                                                |   | <ul> <li>■ 【NTTル・パルク】ロードスター</li> <li>■ 足立 301 わ 2455</li> <li>■ UDX</li> <li>¥ 時間料金 0円 (15分)</li> <li>利用終了 延長</li> <li>認証カードを登録する</li> </ul>                                                                                                    | -<br>① ♀<br>15分延長<br>再開錠する |

#### 免許証認証

- 【2】免許証で鍵を施錠
- (1)利用終了後、鍵をグローブボックスに返却し、車内から出ください。
- (2)①のカードリーダーに免許証をタッチし施錠されます。 ※スマホの画面を活性化しTOP画面をクリックすると「忘れ物 開錠」画面になります。

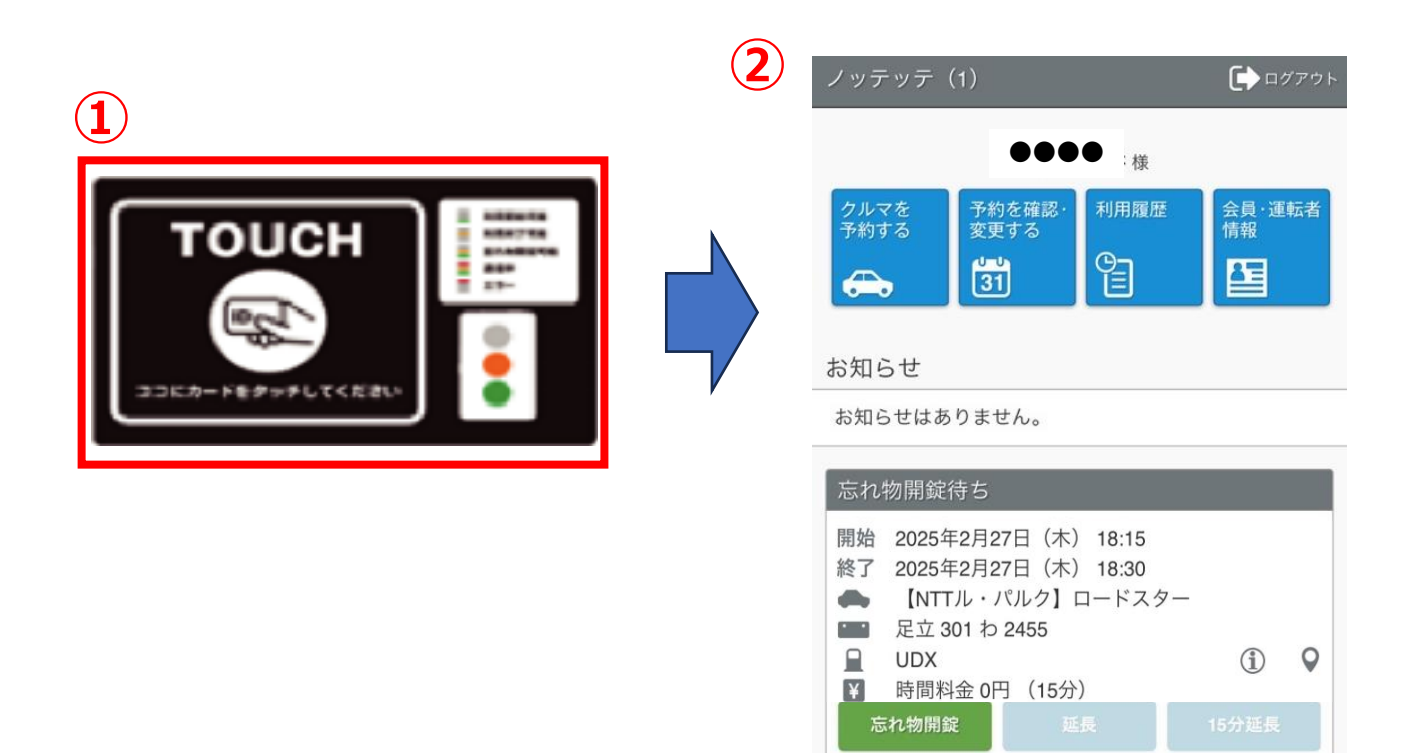